## フォームの管理者変更マニュアル

1. Forms アプリを立ち上げ、移行対象のフォームを選択する。

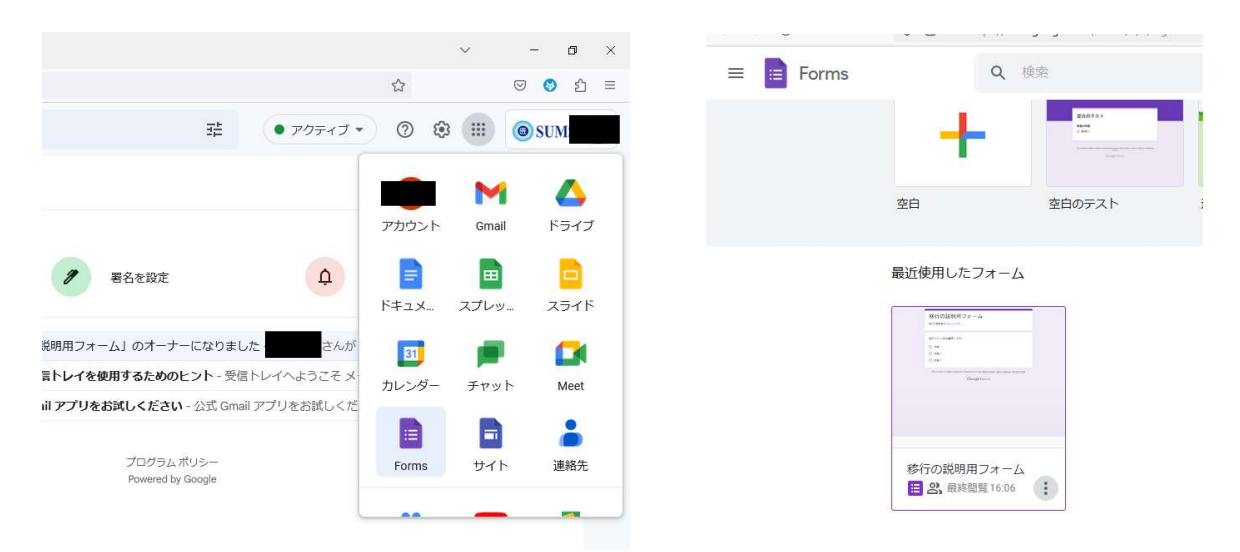

Google アカウントにログインしたら、「Google アプリ」より「Forms」を選択し、押下する。Forms が立ち上がったら、移行対象のフォームをクリックする。

2. 共同編集者を追加する。

|                                                        | and the second second second second second                                                                                                    |             |                                                                                         |          |
|--------------------------------------------------------|----------------------------------------------------------------------------------------------------|-------------|-----------------------------------------------------------------------------------------|----------|
|                                                        |                                                                                                    | © ©         | 5 2                                                                                     | 送信       |
|                                                        | 質問 回答 設定                                                                                                    |             |                                                                                         | $\smile$ |
|                                                        |                                                                                                    |             |                                                                                         |          |
| 多行の説明用フォ                                               |                                                                                                    |             |                                                                                         |          |
| 約の説明用のフォームです。                                          |                                                                                                    |             |                                                                                         |          |
|                                                        |                                                                                                    |             |                                                                                         |          |
|                                                        |                                                                                                    |             |                                                                                         |          |
|                                                        |                                                                                                    |             | Ð                                                                                       |          |
| 移行テスト用の質問1です。                                          | ····                                                                                                    | -           | ⊕<br>£1                                                                                 |          |
| 移行テスト用の質問1です。<br>B <i>I</i> <u>U</u> GD 下              |                                                                                                    |             | ⊕<br>                                                                                   |          |
| 移行テスト用の質問1です。<br>B <u>I U</u> c=> 文<br>) 回答1           | Image: State State | •<br>×      | ⊕<br>                                                                                   |          |
| 移行テスト用の質問1です。<br>B <u>『 U</u> G 下<br>回答1               | ■ ● ラジオボタン                                                                                                    | ×           | ⊕<br>₽<br>₽<br>■                                                                        |          |
| 移行テスト用の質問1です。<br>B <u>『 U</u> cp 家<br>回答1<br>回答2       | □<br>■<br>●<br>ラジオボタン                                                                                                    | ×<br>×      | <ul> <li>⊕</li> <li>₽</li> <li>₽</li> <li>₽</li> <li>₽</li> <li>₽</li> </ul>            |          |
| 移行テスト用の質問1です。<br>B 【 U cP 下<br>) 回答1<br>) 回答2<br>) 回答3 | ■<br>● ラジオボタン                                                                                                    | -<br>×<br>× | <ul> <li>↔</li> <li>↔</li> <li>↔</li> <li>↔</li> <li>↔</li> <li>↔</li> <li>↔</li> </ul> |          |

移行対象のフォームが表示されたら、「送信」横の「その他」(●)を押下する。

| 移行の説明用フオーム - Google フ × +                                                                        |   |                   | ~          | -      | ٥     | × |
|--------------------------------------------------------------------------------------------------|---|-------------------|------------|--------|-------|---|
| F <sup>2</sup> https://docs.google.com/forms/d/1PG3YYCVrWn5XnibGs1V6B_xGItpvRFDesu2ycDYwk7Q/edit |   |                   |            |        | 🕙 ව   | ≡ |
| I ☆ ©                                                                                            | 0 | 5                 | <b>∂</b> 送 | 8      | :     | • |
| 質問 回答 設定                                                                                         |   | D                 | コピーを作      | F成     |       |   |
|                                                                                                  |   | Ū                 | ゴミ箱に移      | 鲥      |       |   |
| 移行の説明用フォーム                                                                                       |   | Ð                 | 事前入力し      | った URL | を取得   |   |
| 移行の説明用のフォームです。                                                                                   |   | 8                 | 印刷         |        | _     |   |
|                                                                                                  |   | 왌                 | 共同編集者      | 音を追加   |       | ) |
|                                                                                                  | _ | $\langle \rangle$ | スクリプト      | ヽエディ   | タ     |   |
| ○ 回答1                                                                                            | × | ង                 | アドオン       |        |       |   |
| ○ 回答2                                                                                            | × |                   |            |        |       |   |
| 回答3                                                                                              | × |                   | キーホート      | - ミショー | ・トカット |   |
| ) 選択肢を追加または 「その他」を追加                                                                             |   |                   |            |        |       |   |
| П III - ма Оъ                                                                                    | ; |                   |            |        |       | ~ |
|                                                                                                  | • |                   |            |        |       | Ø |

メニューが表示されたら、「共同編集者を追加」をクリックする。

U U U

質問 回答 設定 「移行の説明用フォーム」への編集者 ② 🐵 移行の の追加 移行の説明用の ユーザーやグループを追加 アクセスできるユーザー 移行テスト用 オーナー ○ 回答1 一般的なアクセス × ● 制限付き ▼ アクセス権のあるユーザーのみが、リンクから開くことができます ○ 回答2 Х ○ 回答3 × GD 回答者リンクをコピー ○ 選択肢を追

. 🗆 🏠

編集者の追加画面が表示さ れたら、「ユーザーやグループ を追加」の欄に<mark>新管理者</mark>とな る個人アドレスを記入する。

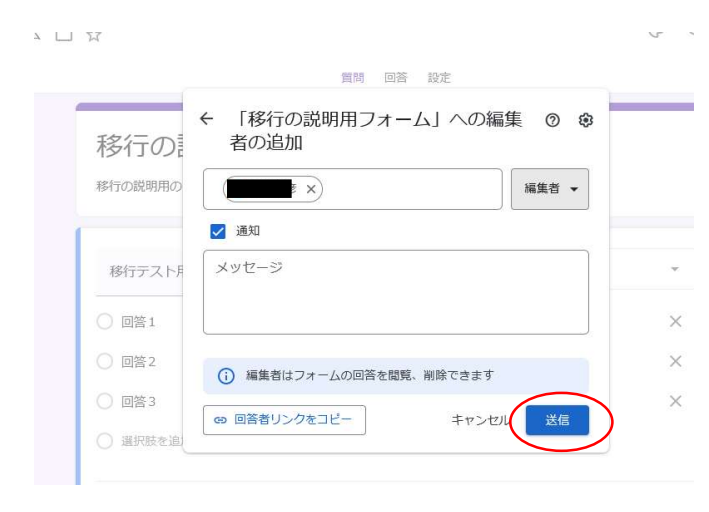

記入したら、左のような画面が表 示されるので、「送信」を押下する。

| ← | Ŧ    | 0 | i 🖸                               | 0                     | 4 E                                                                                                    |                      | ÷                      |                          |                    |              | 7             | /多数 | < | > |
|---|------|---|-----------------------------------|-----------------------|----------------------------------------------------------------------------------------------------|----------------------|------------------------|--------------------------|--------------------|--------------|---------------|-----|---|---|
|   | To自分 | • |                                   |                       | <drive-sh< td=""><td>ares-dm-n</td><td>oreply@goo</td><td>ogle.com&gt;</td><td>3,F</td><td>月9日(木) 16:10</td><td>) (21時間前)</td><td>☆</td><td>¢</td><td>I</td></drive-sh<> | ares-dm-n            | oreply@goo             | ogle.com>                | 3,F                | 月9日(木) 16:10 | ) (21時間前)     | ☆   | ¢ | I |
|   |      |   |                                   |                       | さんが                                                                                                    | 1個0                  | ワフォ                    | ームを                      | 共有                 | しまし          | った            |     |   |   |
|   |      |   | n                                 | されまし                  | た:                                                                                                    | 1954) - 1948)<br>197 |                        | さんから                     | ら次の <mark>フ</mark> | オームの新        | <b>『集</b> に招待 |     |   |   |
|   |      |   | 日移行                               | の説明用                  | 77-6                                                                                                    | >                    |                        |                          |                    |              |               |     |   |   |
|   |      |   | 開く                                |                       |                                                                                                    |                      |                        |                          |                    |              |               |     |   |   |
|   |      |   | Google LLC,<br>ninagaki@g.<br>した。 | 1600 Amp<br>shiga-mec | bhitheatre Parkv<br>1.ac.jp 力 <sup>r</sup> Googl                                                                                                    | ray, Mount<br>ミドライブ  | ain View, C.<br>内のファイ. | A 94043, USA<br>ルかフォルダをあ | あなたと共              | 有しま G        | oogle Workspa | ice |   |   |

追加されたグループのメンバーには、グループを介してメールが届く。

当該フォーム(画面では「移行の説明用フォーム」)をクリックすれば、フォーム画面へ 移動できる。

3. 追加した共同編集者(新管理者個人アドレス)にオーナー権限を譲渡する。

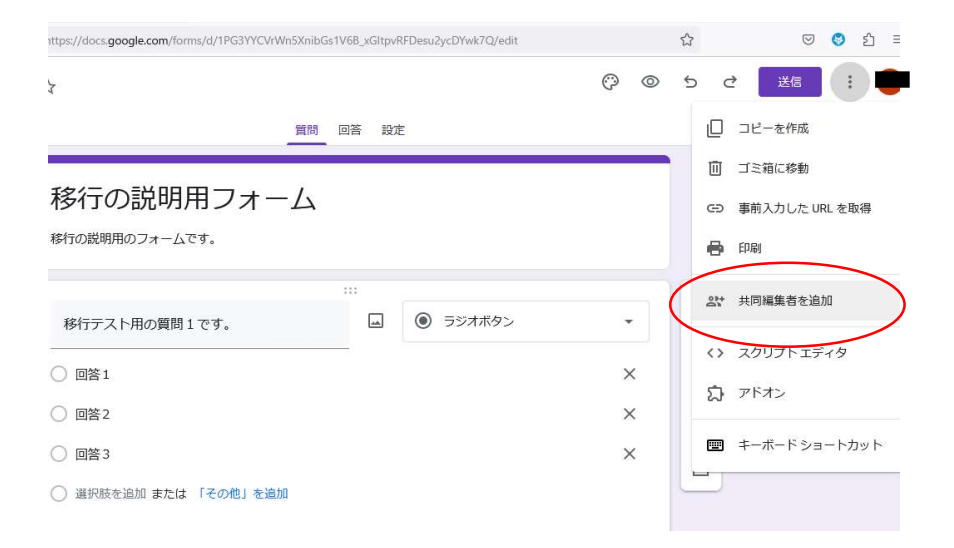

「送信」横の「その他」(♥)を押下し、再び「共同編集者を追加」をクリック。

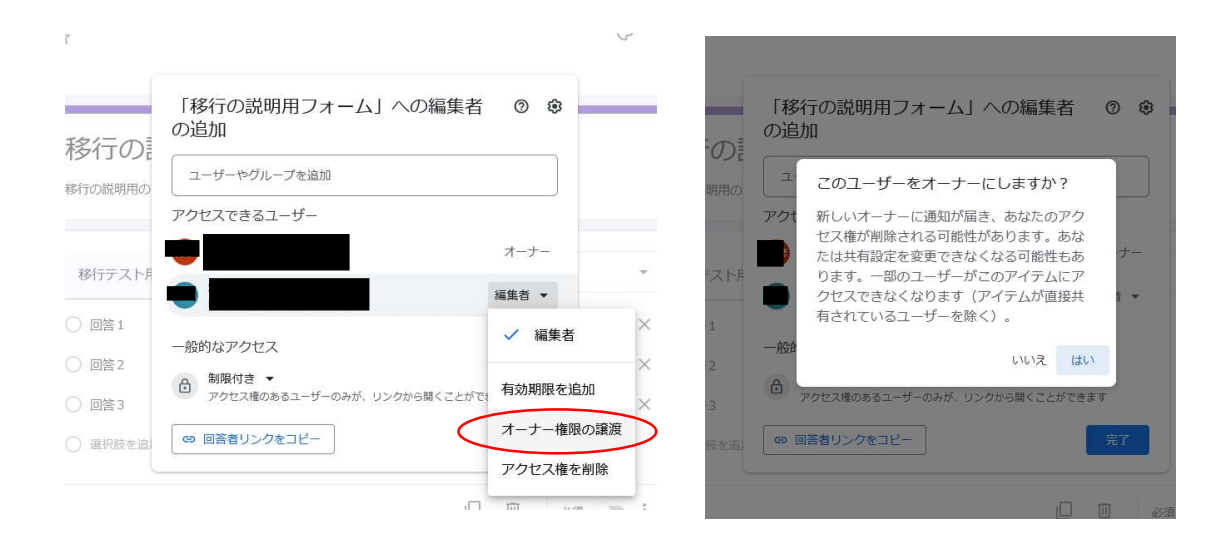

「編集者の追加」の画面が表示されたら、管理者の個人名の横の「編集者▼」を押下する。 メニューが表示されたら、「オーナー権限の譲渡」をクリックする。

「このユーザーをオーナーにしますか?」という画面が表示されたら、「はい」をクリック。

4. オーナー権限を譲渡された新管理者が旧管理者を共同編集者から削除する。

| ←     |                                                                                                | 1/7,610       | < | > |
|-------|------------------------------------------------------------------------------------------------|---------------|---|---|
| 10 目分 | きん(Google フォーム 経由) <drive-shares-noreply@google.com> 16:30 ▼</drive-shares-noreply@google.com> | (0分前) 🔥       | ¢ | : |
|       | さんが1個のフォームのオーナーをさ<br>たに変更しました                                                                  | あな            |   |   |
|       | さんが次のフォームの <b>オーナ</b><br>なたに変更しました:                                                            | をあ            |   |   |
|       | ■ 移行の説明用フォーム                                                                                   |               |   |   |
|       | このアイテムはドライブに表示されます。<br>オーナーは共有設定を変更することができます。あなたがオーナーのアイテムは、あなたのストレージをき<br>す。                  | 恵用しま          |   |   |
|       | Google LLC, 1600 Amphiltheatre Parkway, Mountain View, CA 94043, USA                           | de Worden ens |   |   |

手順3の処理をすれば、オーナーとなった個人あてに、メールが送付される。当該フォーム(画面では「移行の説明用フォーム」)をクリックし、フォーム画面へ移動する。

|                       |           |    |        | Ô | 0 | 5         | d 送信 :         |
|-----------------------|-----------|----|--------|---|---|-----------|----------------|
|                       |           | 设定 |        |   |   | D         | コピーを作成         |
|                       |           |    |        |   |   | Û         | ゴミ箱に移動         |
| 移行の説明用フォーム            |           |    |        |   |   | GÐ        | 事前入力した URL を取得 |
| 移行の説明用のフォームです。        |           |    |        |   |   | 8         | 印刷             |
| -                     | :         | -  |        |   | 0 | 01+<br>64 | 共同編集者を追加       |
| 移行テスト用の質問1です。         | <b>**</b> | ۲  | ラジオボタン |   | • | ~         | フクリプトエディタ      |
| ○ 回答1                 |           |    |        |   | × | 5         | アドオン           |
| ○ 回答 2                |           |    |        |   | × | 2         | 201212         |
| ○ 回答 3                |           |    |        |   | × |           | キーボード ショートカット  |
| ○ 選択肢を追加 または 「その他」を追加 |           |    |        |   |   |           |                |
|                       |           |    |        | 1 |   |           |                |
|                       |           |    |        |   |   |           | •              |

「送信」横の「その他」( )を押下し、「共同編集者を追加」をクリック。

| 그 ☆                                     |                                                                         | Ô                  | 0                                  | ▲ アクセス権を更新しました                                                            | Ô      | © . |
|-----------------------------------------|-------------------------------------------------------------------------|--------------------|------------------------------------|---------------------------------------------------------------------------|--------|-----|
| 移行の説                                    | 「移行の説明用フォーム」への編集者<br>の追加<br>ユーザーやグループを追加<br>アクセスできるユーザー                 | 0 0                | <sup>-</sup> の試<br><sup>期用のコ</sup> | (回答 設定         )         (移行の説明用フォーム」への編集者 ③ まの追加            ユーザーやグループを追加 | •      |     |
| 移行テスト用                                  |                                                                         | オーナー<br>編集者 マ      | * =スト用                             | アクセスできるユーザー                                                               |        | •   |
| <ul><li>○ 回答1</li><li>○ 回答2</li></ul>   | <ul> <li>一般的なアクセス</li> <li>         ・ 制限付き         ・     </li> </ul>    | ✓ 編集者              | × 1<br>× 2                         | 一般的なアクセス ● 制限付き ▼<br>アクヤス様のあるユーザーのみが、リンクから離くアナができます。                      |        | ×   |
| <ul> <li>回答3</li> <li>選択肢を追加</li> </ul> | <ul> <li>アクセス権のあるユーザーのみが、リンクから関くことがで</li> <li>(c) 回答者リンクをコピー</li> </ul> | オーナー権限の譲渡 アクセス権を削除 | × :3<br>肢を追加                       | ◎ 回答者リンクをコピー 保留中の変更 保存                                                    |        | ×   |
|                                         | L                                                                       |                    | :                                  |                                                                           | õğ 🔘 🗩 | :   |

「編集者の追加」画面が表示されたら、「アクセスできるユーザー」の一覧にある、旧管 理者名の横の「編集者▼」をクリック。

「アクセス権の削除」を押下し、「保存」をクリックする。